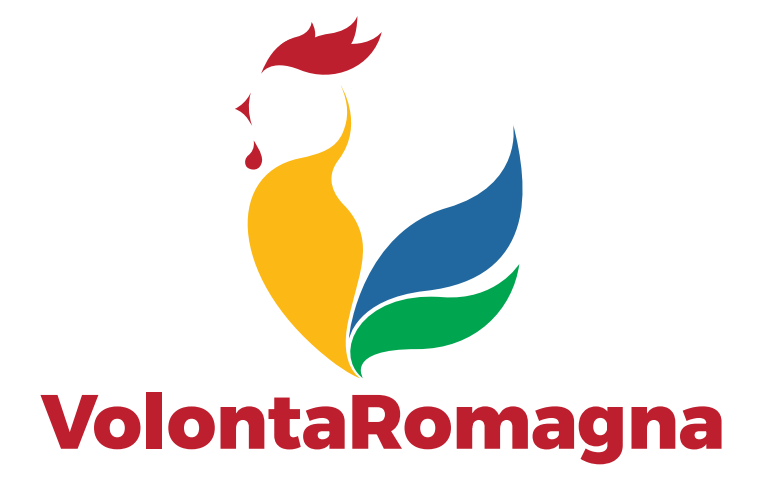

## Aggiornare i propri dati e servizi su MyCsv (area riservata) Per enti e associazioni

Entrare nell'area riservata del sito di VolontaRomagna, andando sul menu alla voce MyCsv

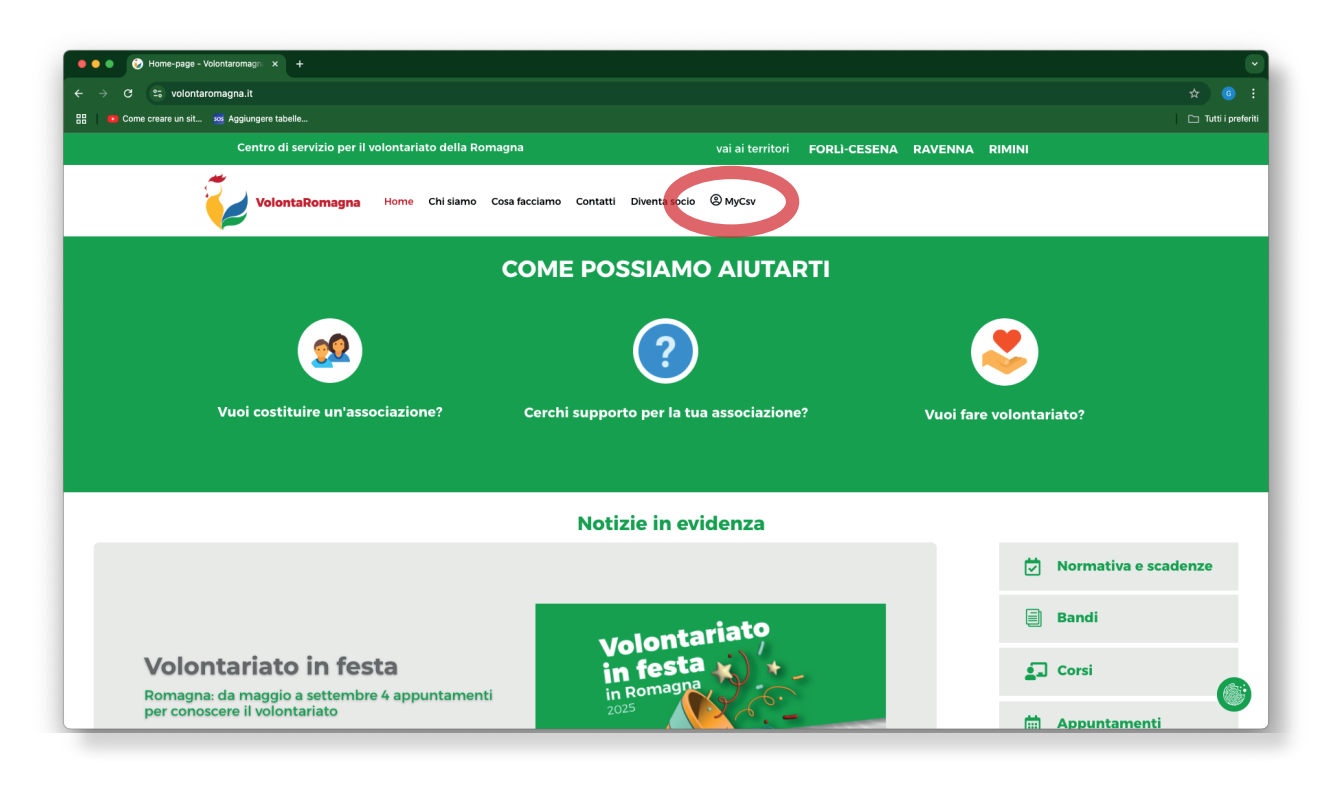

All'apertura della schermata di login, digitare le proprie credenziali con cui ci si è registrati e andare su **ACCEDI** 

| 🗕 😑 📀 VolontaRomagna Ol                           | DV   Gestii × +                                                        |                                                                                                    |                     |
|---------------------------------------------------|------------------------------------------------------------------------|----------------------------------------------------------------------------------------------------|---------------------|
| $\leftarrow$ $\rightarrow$ C $\cong$ gestionale.v | volontaromagna.it/Frontend/Login.aspx?ref=%2fFrontend%2f               |                                                                                                    |                     |
| 🔡 📧 Come creare un sit 🥺                          | Aggiungere tabelle                                                     |                                                                                                    | 🗀 Tutti i preferiti |
|                                                   | 🌜 0541709888 🛛 🖾 associazione@volontaromagna.it 🛛 🤀 Guida all'utilizzo | 🔁 Accedi   🌡 Registrati                                                                                                    |                     |
|                                                   | VolontaRomagna                                                         | 希 Home 🛛 🖉 Contatti                                                                                                    |                     |
|                                                   | Login                                                                  |                                                                                                    |                     |
|                                                   | Accedi a MyCSV come Ente o come Persona                                |                                                                                                    |                     |
|                                                   | 🛓 E-mail                                                               |                                                                                                    |                     |
|                                                   | Password                                                               |                                                                                                    |                     |
|                                                   | Salva i dati di accesso                                                | ACCEDI >                                                                                                    |                     |
|                                                   | Hai dimenticato la password?                                           | Non hal le credenziali per accedere al sistema?                                                                                                    |                     |
|                                                   | <pre></pre>                                                            | REGISTRATI >                                                                                                    |                     |
|                                                   |                                                                        |                                                                                                    |                     |
|                                                   |                                                                        |                                                                                                    |                     |
|                                                   |                                                                        |                                                                                                    |                     |
|                                                   | VolontaRomagna ODV                                                     | VolontaRomagna ODV                                                                                                    |                     |
|                                                   | Centro di servizio per il volontariato della Romagna                   | Cesena – Via Serraglio 18 47521 - tel 0547 612612   fax 0547 369119<br>Forth – Viale Roma 12 4 47121 - tel 0543 35827 fax 0543 39645<br>Raveno – Xu Agro Pontino 1807. k. tel 0544 1056697<br>Rimlini – Via Covignano 238 47923 - tel 0541 709888   fax 0541 709908 |                     |

Si apre la schermata dei servizi, andare su AGGIORNA I TUOI DATI.

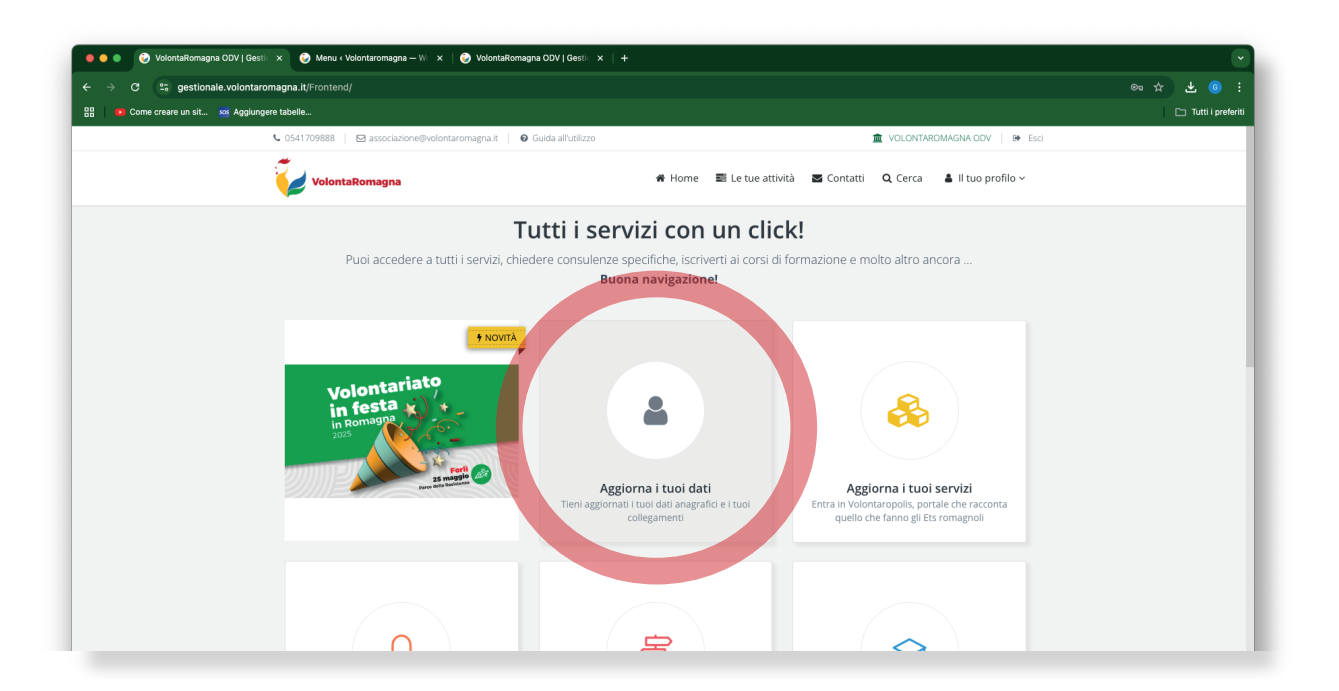

All'apertura delle schede con i dati, in alto è presente l'avviso su cosa fare in caso si vogliano aggiornare i dati non modificabili (es. sede legale).

La prima scheda che andiamo a selezionare è quella dei DATI GENERALI.

| Naronagna JLPF kontend / Agojorna A hago falf ca. as por<br>porpore tabele.                                                                                                    | VolontaRomagna ODV   Gesti × +                                                           |                                                                                                    |
|----------------------------------------------------------------------------------------------------|------------------------------------------------------------------------------------------|----------------------------------------------------------------------------------------------------|
| Aggiorna i tuoi dati  Aggiorna i tuoi dati  Andre e pubblicazione dei dati Peregiornari campi non modificabili cocorre inviare una e mail di richiesta, su carta intestata dell'Ene con oggetto: 'aggiornamento dati anagrafic'. Pereditori informazione disco disponibili nel fondo pagna.  Dati general  Permalink © https://gestionale.volontaromagna.8/54 Tipologia (*) Ente Settore istituzionale (*) Non Profit Acronimo/Sigla Denominazione (*) VOLONTAROMAGNA ODV Codice Fiscale (*) 91047750400 Partita IVA Data costituzione Cessata attiviti © Dito accustituzione Dito accustituzione Dito acc | 😤 gestionale.volontaromagna.it/Frontend/AggiornaAnagrafica.aspx                          |                                                                                                    |
| Account of the set of the set of  | e creare un sit 🤕 Aggiungere tabelle                                                     |                                                                                                    |
| Modifica e pubblicazione dei dati Per aggiornare i campi non modificabili occorre inviere una e nui di richiesta, su carta intestata dell'Ente con oggetto: 'aggiornamento dati anagrafic'. Per alteriori informazione dei dati Permalink  Https://gestionale.volontaromagna.at/54 Tipologia (*) Ente Settore Istituzionale (*) Non Profit. Acronimo/Sigla Denominazione (*) VOLONTAROMAGNA.ODV Codice Fiscale (*) 91047750400 Partita tVA Data cossituzione Cessata attività © Dita constituzione Dita constituzione                                                                                                    | Aggiorna i tuoi dati                                                                     |                                                                                                    |
| Or kodifica e pubblicazione dei dati Productazione dei dati Productazione dei dati Productazione dei dati Productazione dei dati Productazione dei dati Productazione dei dati Productazione dei dati Productazione dei dati Productazione dei dati Productazione dei dati Productazione dei dati Productazione dei dati Productazione dei dati Productazione Productazione Productazion     |                                                                                          |                                                                                                    |
| Per aggorhar i chang non modinalo locorri invare in al e Mail di Indeksi, Su Graf antessata dei Ente din aggorito.<br>■ Dati generali ● Dati specifici ■Indeizzi e contatti ■EDati aggiuntivi ■Servizi ●Documenti<br>Permalink ● https://gestionale.volontaromagna.it/54<br>Tipologia (*) Ente<br>Settore Istituzionale (*) Non Profit:<br>Acronimo/Sigla<br>Denominazione (*) VOLONTAROMAGNA ODV<br>Codice Fiscale (*) 91047750400<br>Partita RA                                                                                                    | Modifica e pubblicazione dei                                                             | lati                                                                                                    |
| Dati general  Dati general  Dati general  Dati general  Denominazione (*) VOLONTAROMAGNA ODV  Codice Fiscale (*) 91047750400  Partia IVA Codice Fiscale (*) 91047750400  Partia IVA Codice fiscale (*) 91047750400  Partia IVA Data costituzione  Cessata attività  Partia IVA                                                                                                    | Per aggiornare i campi non modificabili e<br>Per ulteriori informazioni i nostri contatt | ccorre inviare una e-maii di richiesta, su carta intestata dell'Ente con oggetto: 'aggiornamento dati anagrafici'.<br>e-mail sono disponibili nel fondo pagina. |
| Dela general     Control Control       | Dati secarali     Schutzporifici                                                         | ■Indiriza a contatti III Osti seguntku III Conizi B Documenti                                                                                                   |
| Permalink @       https://gestionale.volontaromagna.lt/54         Tipologis (*)       Ente         Settore istituzionale (*)       Non Profit.         Acronimo/Sigla                                                                                                    | a Dau generali w Dau specifici                                                           |                                                                                                    |
| Tipologia (*)       Ente         Settore Isstituzionale (*)       Non Profit         Acronimo/Sigla                                                                                                    | Permalink 🤇                                                                              | https://gestionale.volontaromagna.it/54                                                                                                    |
| Settore istituzionale (*)     Non Profit       Acronimo/Sigla                                                                                                    | Tipologia (*                                                                             | ) Ente                                                                                                    |
| Acronimo/Sigla         Denominazione (*)       VOLONTAROMAGNA ODV         Codice Fiscale (*)       91047750400         Paritia TVA       Sigla nazione P.1VA         Data costituzione       Sigla nazione P.1VA         Cessata attività       O                                                                                                    | Settore Istituzionale (*                                                                 | Non Profit                                                                                                    |
| Denominazione (*) VOLONTAROMAGNA ODV<br>Codice Fiscale (*) 91047750400<br>Partika IVA Sigla nazione P.IVA Ralia - IT **<br>Data costituzione<br>Cessata attività O                                                                                                    | Acronimo/Siel                                                                            |                                                                                                    |
| Denominazione (*) VOLONTAKOMAGNA ODV Codice Fiscale (*) 91047750400 Partita IVA Data costituzione Cessata attività                                                                                                    |                                                                                          |                                                                                                    |
| Codice Fiscale (*) 91047750400 Partita IVA 91047750400 Data cossituzione Cessata attività                                                                                                    | Denominazione (*                                                                         | VOLONTAROMAGNA ODV                                                                                                    |
| Partita IVA Sigla nazione P.IVA Italia - IT * * Data cossituzione Cessata attività                                                                                                    | Codice Fiscale (*                                                                        | 91047750400                                                                                                    |
| Data costituzione Cessata attività                                                                                                    | Partita IV/                                                                              | Sigla nazione P.IVA Italia - IT × *                                                                                                    |
| Cessata attività 🥥                                                                                                    | Data costituzion                                                                         |                                                                                                    |
| Cessata attività O                                                                                                    |                                                                                          |                                                                                                    |
| Data correta attività                                                                                                    | Cessata attivit                                                                          | 0                                                                                                    |
|                                                                                                    | Data cessata attiviti                                                                    |                                                                                                    |
| Codice univoco destinatario D                                                                                                    | Codice univoco destinatario 🖲                                                            |                                                                                                    |

Nella seconda scheda (INDIRIZZI E CONTATTI) la sede legale è modificabile solo nella modalità descritta dall'avviso in alto, le altre voci si possono modificare cliccando sull'iconcina a sinistra con la penna.

È anche possibile aggiungere un nuovo indirizzo premendo il tasto a destra NUOVO

| 😑 🔵 📀 VolontaRomagna ODV   Gesti 🛛 🗙 🕂      |                                                                                                    |                                        |                                                                                                    |                                                |                                   |            |                    |   |                   | 2 |
|---------------------------------------------|----------------------------------------------------------------------------------------------------|----------------------------------------|----------------------------------------------------------------------------------------------------|------------------------------------------------|-----------------------------------|------------|--------------------|---|-------------------|---|
| ← → C 😁 gestionale.volontaromagna.lt/From   | ntend/AggiornaAnagrafica.asp                                                                                                    |                                        |                                                                                                    |                                                |                                   |            |                    |   |                   |   |
| 🔠 🗾 Come creare un sit 🤷 Aggiungere tabelle |                                                                                                    |                                        |                                                                                                    |                                                |                                   |            |                    |   | ⊐ Tutti i preferi |   |
| <b>%</b> 054170                             | 19888   🖻 associazione@volor                                                                                                    | itaromagna.it 📔 🛛 Guida all'utilizzo   |                                                                                                    |                                                | 🟦 VO                              | LONTARON   | MAGNA ODV 🕴 🕀 Esci | i |                   | Ш |
|                                             | VolontaRomagna                                                                                                    |                                        | 🖨 Home 📰                                                                                                    | Le tue attività                                | 🛎 Contatti 🛛 Q (                  | Cerca      | 🛔 ll tuo profilo 🗸 |   |                   |   |
| Agg                                         | GORNA I LUOI dati<br>Modifica e pubblicazione c<br>aggiornare i campi non modifica<br>ulteriori informazioni i nostri cor<br>ati generali Debiti specific<br>Indirizzi<br>Tipologia<br>Sede legale<br>Sede legale<br>Sede operativa<br>Sede operativa<br>Sede operativa | I IIIIIIIIIIIIIIIIIIIIIIIIIIIIIIIIIIII | ta, su carta intestata dell'Ente<br>pagna.<br>ati aggiuntivi III Servizi<br>Descrizione<br>Sede legale<br>Forti<br>Cesena<br>Ravenna | con oggetto: 'uggiorr<br>Documenti<br>Telefono | amento dati anagrafi<br>Cellulare | er.<br>Fax | + MUOVO<br>E-mail  |   |                   |   |

Si apre questa schermata, dove è possibile modificare i dati, avendo cura successivamente di confermare cliccando sul tasto verde in basso **SALVA**.

| 🔴 🔴 🌒 😧 VolontaRomagna ODV   Gesti: 🗙    | +                                                                                                    |                                                                                                    | •                   |
|------------------------------------------|----------------------------------------------------------------------------------------------------|----------------------------------------------------------------------------------------------------|---------------------|
| ← → C 😌 gestionale.volontaromagna        | a.it/Frontend/AggiornaAnagrafica.aspx                                                                                                    |                                                                                                    | ☆ © :               |
| 🔡 😐 Come creare un sit 🚥 Aggiungere tabe | ile                                                                                                    |                                                                                                    | 🗀 Tutti i preferiti |
|                                          | Aggiorna i tuoi dati<br>• Modifica e pubblicazione dei dati<br>Per aggiornare i campi non modificabili occor<br>Per ulteriori informazioni i nostri contatti e-m | re invidre una e-mail di richiesta, su carta intestata dell'Ente con oggetto: 'aggiornamento dati anagrafici'.<br>all sono disponibili nel fondo pagina.           |                     |
|                                          | 🕈 💡 Indirizzo 🖾 Contatti                                                                                                    |                                                                                                    |                     |
|                                          | Tipo indirizzo (*)                                                                                                    | Sede operativa ×*                                                                                                    |                     |
|                                          | Descrizione/Nome                                                                                                    | Forli                                                                                                    |                     |
|                                          | Luogo                                                                                                    | Italia 🗸                                                                                                    |                     |
|                                          |                                                                                                    | VIALE ROMA         124         Frazione           47121         FORL         Forl-Cesena            Presso, scala, plano, interno (facotativo)         Forl-Cesena |                     |
|                                          | Canale                                                                                                    | Seleziona                                                                                                    |                     |
|                                          | Apertura al pubblico 🛛                                                                                                    |                                                                                                    |                     |
|                                          |                                                                                                    | ELIMIN                                                                                                    |                     |
|                                          |                                                                                                    |                                                                                                    |                     |

Una volta cliccato, se la modifica è andata a buon fine, compare questa finestrella di avviso in alto:

| -s gestionale.vo        | sitaromagnanyi rontenu/AggiomaAnagianca.                                                                               | ashv                                                                                                    |                                                                                 |                      |                    |        |         |                 |
|-------------------------|----------------------------------------------------------------------------------------------------|----------------------------------------------------------------------------------------------------|---------------------------------------------------------------------------------|----------------------|--------------------|--------|---------|-----------------|
| Come creare un sit 88 / | ggiungere tabelle                                                                                                    |                                                                                                    |                                                                                 |                      |                    |        |         | 🗀 Tutti i prefe |
|                         | Aggiorna i tuoi d<br>Modifica e pubblicazion<br>Per aggiornare i campi non modi<br>Per ulteriori informazioni i nostri | Ati<br>ne dei dati<br>ficabili occorre inviare bet ermail di richie<br>contatti e-mail sono disponibilikari fondo | o:<br>iodificato con successo<br>sta, su carta intestata dell'Ente c<br>pagina. | on oggetto: laggiorn | amento dati anagra | fici'. |         |                 |
|                         | 🌡 Dati generali 🛛 👒 Dati spe                                                                                           | cifici SIndirizzi e contatti 💷                                                                                    | ati aggiuntivi 🛛 👪 Servizi                                                      | Documenti 🖿          |                    |        |         |                 |
|                         | <b>9</b> Indirizzi                                                                                                    |                                                                                                    |                                                                                 |                      |                    |        |         |                 |
|                         |                                                                                                    |                                                                                                    |                                                                                 |                      |                    |        | + NUOVO |                 |
|                         | Tipologia                                                                                                    | Indirizzo                                                                                                    | Descrizione                                                                     | Telefono             | Cellulare          | Fax    | E-mail  |                 |
|                         | Sede legale                                                                                                    | Via Covignano, 238<br>47923 RIMINI (RN) - IT                                                                      | Sede legale                                                                     |                      |                    |        |         |                 |
|                         | Sede operativa                                                                                                    | VIALE ROMA, 124<br>47121 FORLÌ (FC) - IT                                                                          | Forli                                                                           |                      |                    |        |         |                 |
|                         | In Sede operativa                                                                                                    | VIA SERRAGLIO, 18<br>47521 CESENA (FC) - IT                                                                       | Cesena                                                                          |                      |                    |        |         |                 |
|                         | ☑ Sede operativa                                                                                                    | Via Agro Pontino, 13a<br>48122 RAVENNA (RA) - IT                                                                  | Ravenna                                                                         |                      |                    |        |         |                 |
|                         | 📞 Contatti                                                                                                    |                                                                                                    |                                                                                 |                      |                    |        |         |                 |
|                         |                                                                                                    |                                                                                                    |                                                                                 |                      |                    |        |         |                 |
|                         |                                                                                                    |                                                                                                    |                                                                                 |                      |                    |        |         |                 |

Per inserire invece un contatto mail, telefonico, indirizzo sito o pagina social cliccare su **CONTATTI** e seguire il medesimo procedimento descritto sopra. Sotto alcuni esempi.

| Come creare un sit                 | tahelle                  |                                |                   |                                    |                           | Co. Tutti i prefe |
|------------------------------------|--------------------------|--------------------------------|-------------------|------------------------------------|---------------------------|-------------------|
| - Come di care an ana 🚾 Aggiungere |                          | _                              | _                 |                                    |                           |                   |
|                                    | 🌡 Dati generali 🛛 👒 Dati | specifici SIndirizzi e contatt | I∎Dati aggiuntivi | Servizi Documenti                  |                           |                   |
|                                    | ♥ Indirizzi              |                                |                   |                                    |                           |                   |
|                                    | 🕻 Contatti               |                                |                   |                                    |                           |                   |
|                                    |                          |                                |                   |                                    |                           |                   |
|                                    |                          |                                |                   |                                    | + NUOVO                   |                   |
|                                    | Tipo Contatto            | Contatto                       |                   | Descrizione                        |                           |                   |
|                                    | ☑ Telefono               | 0541709888                     |                   |                                    |                           |                   |
|                                    | Gr E-mail                | stefano.fabbri@volontaromagr   | a.it              |                                    |                           |                   |
|                                    | Sito web                 | http://www.volontarimini.it    |                   |                                    |                           |                   |
|                                    | G E-mail                 | associazione@volontaromagna    | .it 🖴             |                                    |                           |                   |
|                                    | @ E-mail                 | info.forlicesena@volontaroma   | ma.it             | Sede di Forlì-Cesena               |                           |                   |
|                                    | C E-mail                 | info.ravenna@volontaromagna    | .it               | Sede di Ravenna                    |                           |                   |
|                                    | Ø E-mail                 | info.rimini@volontaromagna.it  |                   | Sede di Rimini                     |                           |                   |
|                                    | Gr E-mail                | alessandra.baldi@volontaroma   | gna.it            | Alessandra Baldi Area informazione | Forli-Cesena              |                   |
|                                    | C E-mail                 | redazione@volontaromagna.it    |                   | Area informazione Rimini           |                           |                   |
|                                    | Risultati 1-9 di 9       |                                | << PRECEDENTE 1 ¥ | SUCCESSIVA >>                      | Risultati Per Pagina 15 🗸 |                   |
|                                    |                          |                                |                   |                                    |                           |                   |
|                                    |                          |                                |                   |                                    |                           |                   |
|                                    |                          |                                |                   | -                                  |                           |                   |
|                                    |                          |                                | SALVA             |                                    |                           |                   |
|                                    |                          |                                |                   |                                    |                           |                   |

Per l'aggiornamento dei dati delle altre schede il procedimento è sempre lo stesso.

Nel menu **DATI SPECIFICI** è possibile inserire la descrizione dell'associazione, i destinari della propria azione e gli ambiti di intervento oltre ad alcuni dati sociali e istituzionali (esempio iscrizione al registro)

| -s gestionale.volontaromagna.it/Hontenu/Aggiornal | Anagrafica.aspx                   |                                                                                                    |   |                 |
|---------------------------------------------------|-----------------------------------|----------------------------------------------------------------------------------------------------|---|-----------------|
| 💿 Come creare un sit 🚾 Aggiungere tabelle         |                                   |                                                                                                    |   | 🗅 Tutti i prefe |
| Latigenera<br>▲ Datigenera<br>1 Inquadraria       | Dati specifici                    | ndirizzi e contatti IIIDati aggiuntivi IIIServizi ∎Documenti<br>e                                                                                                    |   |                 |
| 🎝 Attività e des                                  | stinatari                         |                                                                                                    |   |                 |
| Pres                                              | sentazione / Mission              | Image: Control Control | 0 |                 |
|                                                   | Ambito territoriale               | Interprovinciale                                                                                                    | × |                 |
|                                                   | Settore ICNPO Istat               | × Filantropia e promozione del volontariato                                                                                                    | • |                 |
|                                                   | Attività ICNPO Istat              | × Promozione del volontariato                                                                                                    | Ø |                 |
|                                                   | Destinatari                       | ×Collettività in generale                                                                                                    | S |                 |
| Tipologia di                                      | attività di interesse<br>generale | 🛞 117/17 Art. 5 - Attività di interesse generale 🔘 112/17 Art. 2 Attività di impresa di interesse generale                                                                                                    |   |                 |
|                                                   |                                   | P-dayland                                                                                                    |   |                 |

Nel menu **DATI AGGIUNTIVI** si possono consultare documenti e informative privacy (accetazioni) ed eventualmente inserire alcuni dati bancari dell'associazione (banche)

| ● ● ● ② VolontaRomagna ODV   Gesti × +                                                                                        |                                                                                                    |                     |
|----------------------------------------------------------------------------------------------------|----------------------------------------------------------------------------------------------------|---------------------|
| ← → C 😋 gestionale.volontaromagna.it/Frontend/AggiornaAnagrafica.aspx                                                         |                                                                                                    |                     |
| 🖁 💽 Come creare un sit 🚧 Agglungere tabelle                                                                                   |                                                                                                    | 🗀 Tutti i preferiti |
| 📞 0.541709888 🛛 🖂 associazione@volontaromagna.it 🛛 🚱 G                                                                        | Guida all'utilizzo 🏦 VOLONTAROMAGNA ODV   🍽 Esci                                                                              |                     |
| VolontaRomagna                                                                                                    | 🚓 Home 📰 Le tue attività 🖉 Contatti 🍳 Cerca 🛔 Il tuo profilo 🗸                                                                |                     |
| Aggiorna i tuoi dati                                                                                                    |                                                                                                    |                     |
| Modifica e pubblicazione dei dati                                                                                             |                                                                                                    |                     |
| Per aggiornare i campi non modificabili occorre inviare una<br>Per ulteriori informazioni i nostri contatti e-mail sono dispo | a e-mail di richiesta, su carta intestata dell'Ente con oggetto: 'aggiornamento dati anagrafici'.<br>onibili nel fondo pagina |                     |
| 🌡 Dati generali 👒 Dati specifici 🛛 🗃 indirizzi e co                                                                           | oniat III Dati aggiuntivi III ervizi Documenti                                                                                |                     |
| Accettazioni                                                                                                    |                                                                                                    |                     |
| 📥 🟛 Banche                                                                                                    |                                                                                                    |                     |
|                                                                                                    |                                                                                                    |                     |
|                                                                                                    | SALVA                                                                                                    |                     |
|                                                                                                    |                                                                                                    |                     |
|                                                                                                    |                                                                                                    |                     |
|                                                                                                    |                                                                                                    |                     |
| Chrsiamo                                                                                                    | Contatu                                                                                                    |                     |

Nel menu **SERVIZI**, si posso inserire i vari servizi cliccando su **NUOVO**, compaiono alcuni campi specifici, per descriverlo nel dettaglio. Ricordarsi poi sempre di salvare cliccando sul tasto verde.

| 🔴 🔴 🌍 😔 VolontaRomagna ODV   Gesti 🗙                                             |                                                                                                    |                                                                                                    | •                   |
|----------------------------------------------------------------------------------|----------------------------------------------------------------------------------------------------|----------------------------------------------------------------------------------------------------|---------------------|
| $\leftarrow$ $ ightarrow$ $\mathfrak{C}$ $\mathfrak{S}$ gestionale.volontaromagn | na.it/Frontend/AggiornaAnagrafica.aspx                                                                                                    |                                                                                                    | * <u>6</u> :        |
| 🔡 😐 Come creare un sit 🤷 Aggiungere tab                                          | belle                                                                                                    |                                                                                                    | 🗀 Tutti i preferiti |
|                                                                                  | • 0541709888   🖾 associazione@volontaromagna.it   🥹 Guida all'utilizzo                                                                                     | a volontaromagna odv   😁 Esci                                                                                                    |                     |
|                                                                                  | VolontaRomagna                                                                                                    | 📽 Home 📰 Le tue attività 🖉 Contatti 🔍 Cerca 🎍 Il tuo profilo 🗸                                                                      |                     |
|                                                                                  | Aggiorna i tuoi dati<br>• Modifica e pubblicazione dei dati<br>Per seitorare i camo inon modificabili occorre inviare una e-mail di richiesta, su carta ir | ntestata dell'Ent con genetto 'appromamento dal anarrafici'.                                                                        |                     |
|                                                                                  | Per ulteriori informazioni i nostri contatti e-mail sono disponibili nel fondo pagina.                                                                     | Tasserviza Colument                                                                                                    |                     |
|                                                                                  | Nessun record presente                                                                                                    |                                                                                                    |                     |
|                                                                                  | SA                                                                                                    | LVA                                                                                                    |                     |
|                                                                                  |                                                                                                    |                                                                                                    |                     |
| (                                                                                |                                                                                                    |                                                                                                    |                     |
| v                                                                                | /olontaRomagna ODV                                                                                                    | VolontaRomagna ODV                                                                                                    |                     |
|                                                                                  | Centro di servizio per il volontariato della Romagna                                                                                                    | Cesena – Via Serraglio 18.47521 - tel 0547 612612   fax 0547 369119<br>Forfi – Viale Roma 124.47121 - tel 0543 36327 fax 0543 39645 |                     |

Una volta salvato un servizio, si può in un secondo momento modificare, andando sull'icona a sinistra con la penna.

| 🔴 🕘 💿 🍃 VolontaRomagna ODV   Gestic 🗙 🕂                                                                                             |                                                                                                    |                     |
|----------------------------------------------------------------------------------------------------|----------------------------------------------------------------------------------------------------|---------------------|
| $\leftrightarrow$ $\rightarrow$ C $z_{5}$ gestionale.volontaromagna.it/Frontend/Aggiorn                                             | haAnagrafica.aspx                                                                                                    | ☆ 💿 :               |
| 🔡 💽 Come creare un sit 🥶 Agglungere tabelle                                                                                         |                                                                                                    | 🗅 Tutti i preferiti |
| € 0541709888   ☑ a                                                                                                    | associazione@volontaromagna.it   Grifuida all'utilizzo                                                                                                    |                     |
| VolontaRon                                                                                                    | nagna Record modificato con successo<br>e Sonne El la tue attività Contatti Q. Cerca 🌢 Il tuo profilo ~                                                                                                    |                     |
| Aggiorna<br>Modifica e p<br>Per agiornare i c<br>Per uteriori infor<br>a Dati generali<br>compone v<br>visio 1<br>Reultati 1-1 di 1 | i tuoi dati<br>bubblicazione dei dati<br>unpi non modificabili occorre invare una e mail di nichiesta, su cata intestata dell'Ente con oggetto: 'aggiornamento dati angrafici'.<br>To bati specifici indirizzi e contatti illi Dati aggiunti illi servizi illi Documenti<br>Data inizio Data fine<br>(«PIECEDENTE 1 VECCESSIVA.») Risultati Per Pagina 15 V<br>SALVA |                     |
| C servizio 1                                                                                                    |                                                                                                    |                     |
| Nome V                                                                                                    | Data inizio Data fine                                                                                                    |                     |
| Risultati 1-1 di 1                                                                                                    | < <precedente 1="" successiva="" v="">&gt; Risultati Per Pagina 15 V</precedente>                                                                                                    |                     |
|                                                                                                    |                                                                                                    |                     |
|                                                                                                    | SALVA                                                                                                    |                     |
|                                                                                                    |                                                                                                    |                     |

Nel menu **DOCUMENTI** è possibile caricare documenti istituzionali dell'associazione come statuto, bilancio sociale ecc.

| 🔴 🔵 🔵 😧 VolontaRomagna ODV   Gestic                          |                                                                                                    |                     |
|--------------------------------------------------------------|----------------------------------------------------------------------------------------------------|---------------------|
| $\leftrightarrow$ $\rightarrow$ C $25$ gestionale.volontaron | nagna.lt/Frontend/AgglornaAnagrafica.aspx                                                                                                    | ☆ <u>6</u> :        |
| 🚦 📧 Come creare un sit 🤷 Aggiunger                           | o labelle                                                                                                    | 🗀 Tutti i preferiti |
|                                                              | 🕻 0541709888   🖾 associazione@volontaromagna.it   🛛 Guida all'utilizzo 🏦 VOLONTAROMAGNA ODV   🔅 Esci                                                                                                    |                     |
|                                                              | 🗸 VolontaRomagna 🗰 Home 🔤 Le tue attività 🔤 Contatti 🔍 Cerca 🛔 il tuo profilo ~                                                                                                    |                     |
|                                                              | Aggiorna i tuoi dati  Modifica e pubblicazione dei dati  Per aggiornare i campi non modificabili ocorre inviare una e-mail di richiesta, su carta intestata dell'Ente con oggetto: 'aggiornamento dati anagrafici'. Per ulteriori informazioni i nostri contatti e-mail sono disponibili nel fondo pagna.  Dati generali Dati specifici Clinitizzi e contatti III Dati aggiuntivi III Server Documenti  Musuro Q CERCA  Nessun record presente |                     |

## volontaromagna.it

8/8